## **Email an Archived Class**

Last Modified on 06/05/2019 8:48 pm EDT

You can easily email the students that were enrolled in an archived class.

| Class: Advanced Tumbling                   |                                                                                                  |
|--------------------------------------------|--------------------------------------------------------------------------------------------------|
| ← RETURN ■ SAVE CHANGES ■ DELETE           |                                                                                                  |
| Class Roll Email/Text Class Enter Absences | Absence/Attendance Post Class Transactions Copy Class Mass Drop Sizes/Measurements Archive Class |
| Summary Oll List Drop List                 | Absences Makeups Wait List Instructors Lesson Plan Skills/Levels Misc                            |
| Class Name                                 | Advanced Tumbling Status Archived Restore ?                                                      |
| Location                                   | JET-Cheer V 🕐 Room Floor A V                                                                     |
| Session                                    | 2019 Winter Session 🔻 👔                                                                          |
| Class Start Date                           | 1/28/2019 🛗 End Date 2/15/2019 🛗 🕐 Registration Start Date mm/dd/yyyy                            |
| Days                                       | Mon Tue Wed Thu Fri Sat Sun                                                                      |

To locate the archived class you want to email:

- 1. Point to Classes and click on List Archived Classes.
- 2. Use the Search Criteria to narrow down the results.
- 3. Click on the **Class** name to go to the Class record.

After you have located the archived class, the remaining steps are the same as emailing a class. Follow the instructions in our Help article for **Email a Class**.